# ODSEK ZA POSLOVNE STUDIJE LESKOVAC

# UPUTSTVO ZA RAD U SISTEMU ZA E-UČENJE

## Pristup sistemu za e-učenje

Sistemu za e-učenje možete pristupiti unošenjem adrese http://lms.vpsle.edu.rs/ u veb pregledač (slika 1).

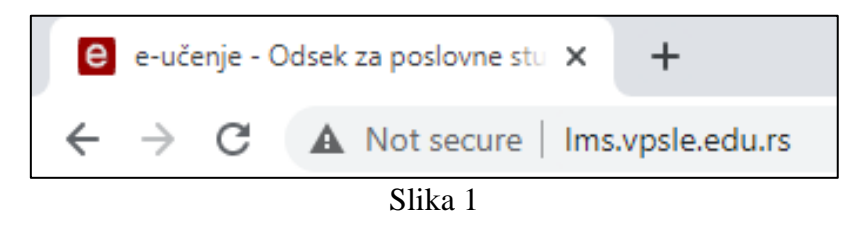

Nakon što unesete adresu pojaviće se početna strana sistema za e-učenje (slika 2):

| e-učenje 🔨                                                   |                                                                                                    |  |
|--------------------------------------------------------------|----------------------------------------------------------------------------------------------------|--|
| Sistem za e-učenje<br>Odseka za poslovne studije<br>Leskovac | Pristup platformi   Korisničko ime   Korisničko ime   Lozinka   Lozinka   Prijava   Zaboravili ste svoje korisničko ime ili lozinku?   Novi korisnički nalog |  |
| <b>R</b><br>Slika 2                                          |                                                                                                    |  |

# Kreiranje korisničkog naloga

Najpre je potrebno da kreirate svoj nalog kako biste mogli da pristupate željenim kursevima. Nalog kreirate klikom na dugme "Novi korisnički nalog" (slika 3), nakon čega se otvara obrazac koji trebate pažljivo popuniti i potom kliknuti na dugme "Kreiraj moj novi korisnički nalog" (slika 4).

| KSC.     | Pristup platformi<br>Korisničko ime              |
|----------|--------------------------------------------------|
| <u>.</u> | Korisničko ime                                   |
|          | Lozinka                                          |
|          | Lozinka                                          |
|          | Prijava                                          |
|          | Zaboravili ste svoje korisničko ime ili lozinku? |
|          | Novi korisnički nalog                            |

Slika 3

| OVI KORISNI                | CKI N | lalog                                                                                                    |
|----------------------------|-------|----------------------------------------------------------------------------------------------------|
| Izabarita si               |       | ▼Skupi sve                                                                                                    |
| Korisničko ime             | 0     | eucenje2020                                                                                                    |
|                            |       | Lozinka mora imati minimalan broj znakova: 8, minimalan broj cifara: 1,<br>minimalan broj malih slova: 1, minimalan broj velikih slova: 1, minimalan broj<br>nealfanumeričkih znakova (kao što su *, - ili #) : 1 |
| Lozinka                    | 0     | •••••                                                                                                    |
| Više detalje               | a     |                                                                                                    |
| Adresa e-pošte             | 0     | @gmail.com                                                                                                    |
| Adresa e-pošte<br>(ponovo) | 0     | @gmail.com                                                                                                    |
| Ime                        | 0     | Laza                                                                                                    |
| Prezime                    | 0     | Lazić                                                                                                    |
| Mesto                      |       | Leskovac                                                                                                    |
| Država                     |       | Srbija 🗢                                                                                                    |
| Mesto<br>Država            |       | Leskovac<br>Srbija 🔶                                                                                                    |

Slika 4

Ukoliko su polja u obrascu pravilno popunjena, a nakon klika na dugme "Kreiraj moj novi korisnički nalog", pojaviće se poruka koja Vas obaveštava o tome da je na imejl adresu koju ste ostavili prilikom popunjavanja obrasca poslata poruka za konačnu aktivaciju Vašeg korisničkog naloga (slika 5).

| e-učenje 🔨                                                                                                    | ۲ |
|----------------------------------------------------------------------------------------------------|---|
| e-učenje - Odsek za poslovne studije Leskovac<br>Početna stranica Potvrdite svoj korisnički nalog                                                                                                    |   |
| Trebalo bi da je poslata e-poruka na vašu adresu <b>@gmail.com</b><br>Poruka sadrži jednostavna uputstva o daljem postupku registracije.<br>Ako i dalje imate problema, kontaktirajte administratora. |   |
| Nastavi                                                                                                    |   |

### Konačna aktivacija korisničkog naloga

Sada trebate pristupiti Vašem elektronskom sandučetu i proveriti da li Vam je stigla automatski generisana poruka od strane administratora sistema za e-učenje za konačnu aktivaciju naloga (slika 6).

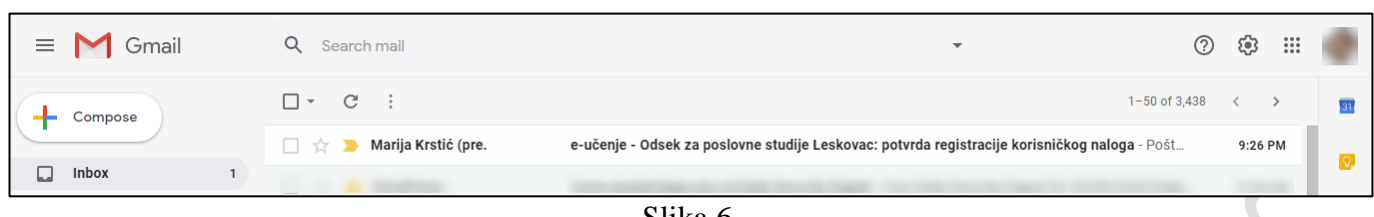

Slika 6

Otvorite poruku i za konačnu aktivaciju naloga kliknite na link (slika 7).

|   | e-učenje - Odsek za poslovne studije Leskovac: potvrda registracije korisničkog naloga<br>> Inbox ×                                                                                                    | Ð       | ß |
|---|----------------------------------------------------------------------------------------------------|---------|---|
| • | Marija Krstić (preko elektronsko učenje) <noreply@lms.vpsle.edu.rs> 9:26 PM (24 minutes ago) ☆</noreply@lms.vpsle.edu.rs>                                                                                                    | *       | : |
|   | Poštovana/i Laza Lazić,                                                                                                    |         |   |
|   | Zatraženo je otvaranje korisničkog naloga na sajtu 'e-učenje - Odsek za poslovne studije Leskovac' koristeći vašu adresu e-pošte.                                                                                                    |         |   |
|   | Da biste potvrdili svoj novi nalog, molimo vas idite na sledeću veb adresu                                                                                                    |         |   |
|   | http://lms.vpsle.edu.rs/login/confirm.php?data=noPYafZbB1te8WV/eucenje2020                                                                                                    |         |   |
|   | U većini programa za elektronsku poštu, ovo bi trebalo da se pojavi kao plavo obojeni link na koji je potrebno samo kliknuti. Ako ta opcija ne funkcioniše, ko<br>navedenu adresu u adresnu liniju na vrhu prozora vašeg veb čitača. | pirajte | 3 |
|   | Ukoliko vam je potrebna tehnička pomoć, molimo vas da kontaktirate administratora,                                                                                                    |         |   |
|   | Marija Krstić                                                                                                    |         |   |
|   | Slike 7                                                                                                    |         |   |

Slika 7

Dobijate poruku o uspešno izvršenoj registraciji i aktivaciji naloga, te bivate automatski preusmereni na sistem za e-učenje (slika 8).

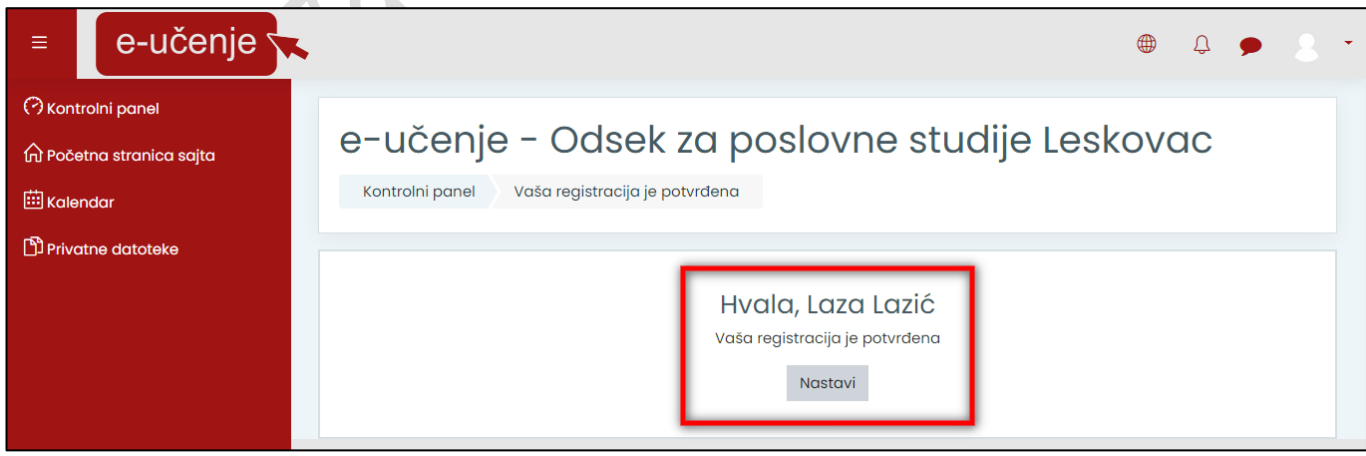

Slika 8

Trebate izabrati dugme "Nastavi", nakon čega možete krenuti sa radom u sistemu za e-učenje (slika 9).

| = e-učenje                                                                                                    |                                                                                                    | ⊕ ♀  8 ▾                                                                               |
|----------------------------------------------------------------------------------------------------|----------------------------------------------------------------------------------------------------|----------------------------------------------------------------------------------------|
| <ul> <li>⑦ Kontrolni panel</li> <li>⋒ Početna stranica sajta</li> <li> Kalendar</li> <li>۩ Privatne datoteke</li> </ul> | Uredi ovu stranicu                                                                                                    | Privatne datoteke<br>Nema raspoloživih datoteka<br>Upravljanje privatnim<br>datotekama |
|                                                                                                    | Pregled kurseva<br>Svi (osim skrivenih) *         Image: Construction of the structure         Image: Construction of the structure         Image: Constructure         Image: Constructu | Vremenski raspored                                                                     |
|                                                                                                    | Prikaži 12 -                                                                                                    | Onlajn korisnici<br>1 onlajn korisnik (poslednjih 5<br>minuta)                         |

Slika 9

# Logovanje na sistem za e-učenje i pristup kursu (predmetu)

Pristupite sistemu za e-učenje na adresi <u>http://lms.vpsle.edu.rs/</u> i prijavite se unošenjem Vaših parametara (slika 10).

| Kori   | sničko ime                                    |
|--------|-----------------------------------------------|
|        | eucenje2020                                   |
| Lozi   | nka                                           |
|        | •••••                                         |
| Pr     | ijava                                         |
| 441 12 | oravili sto svojo korispičko imo ili lozinku  |
| Zab    | ordvill ste svoje konstricko ime ili loziriku |

Nakon prijave na sistem za e-učenje potrebno je da pretražite i prijavite se na željene kurseve (predmete) koje ćete pohađati. Pretraživanje kurseva (predmeta) vršite sa stranice "Početna stana sajta" (slika 11), odabirom kategorije u kojoj se kurs nalazi (slika 12), a potom i konkretnog kursa (predmeta) izborom dugmeta "Pristup" (slika 13).

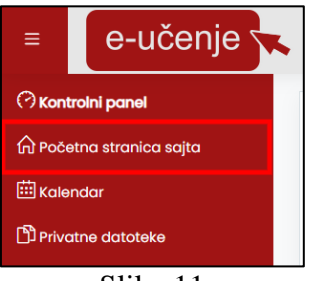

Slika 11

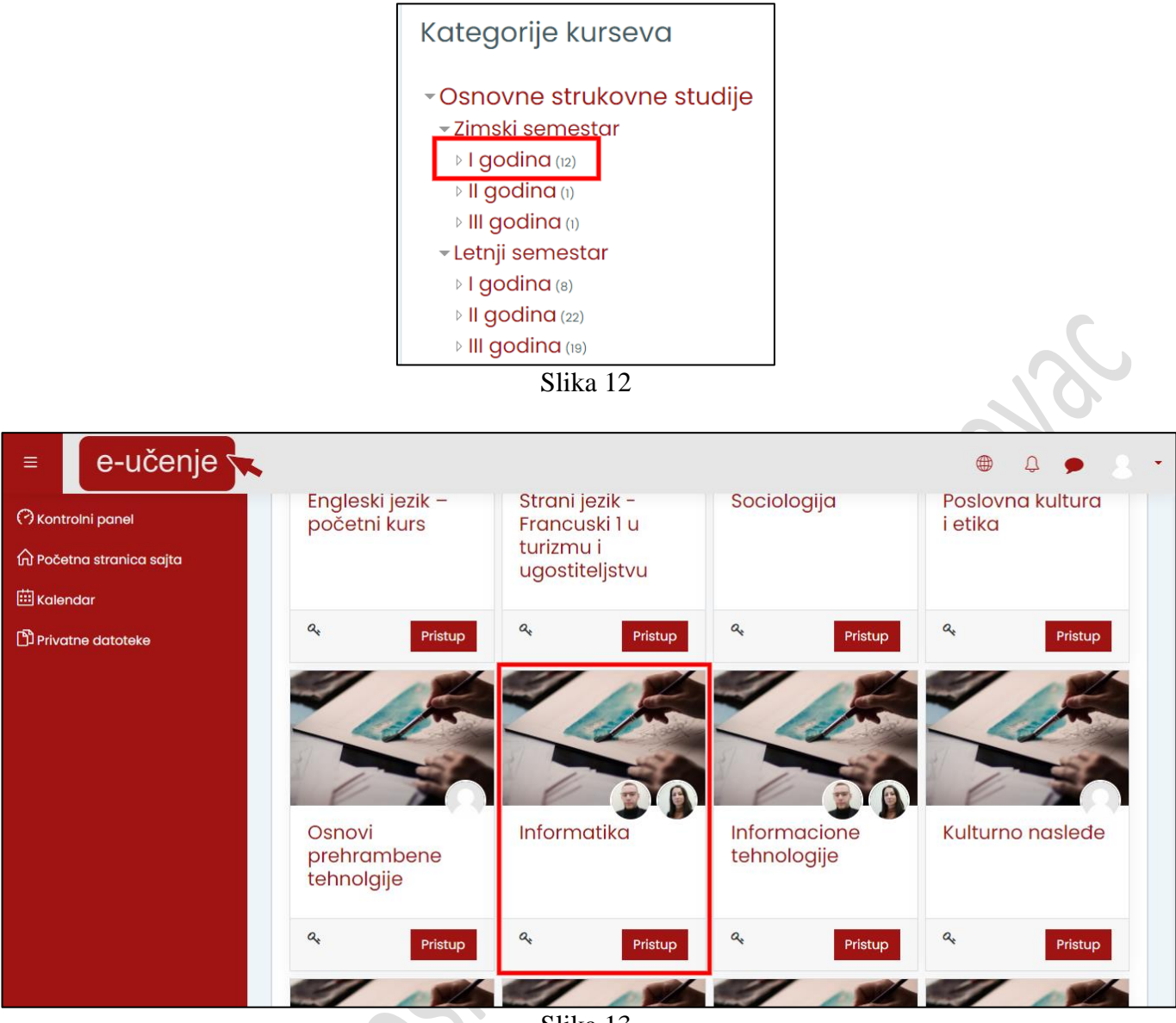

Slika 13

Kursu (predmetu) pristupate unosom pristupne lozinke kursa i izborom dugmeta "Upiši me" (slika 14), nakon čega bivate upisani na kurs (predmet) (slika 15).

| Informatik                | a                                                                       |
|---------------------------|-------------------------------------------------------------------------|
| Kontrolni panel Ku        | rsevi Osnovne strukovne studije Zimski semestar I aodina Informatika    |
| Upiši me na ovaj kurs     | Opcije upisa                                                            |
| Opcije upisa              |                                                                         |
|                           | Samostalni upis (Polaznik)     Pristupna lozinka     kursa     Upiši me |
| 67                        |                                                                         |
| Informatika               |                                                                         |
|                           |                                                                         |
| Q.                        | Pristup                                                                 |
|                           | Slika 14                                                                |
| = e-učenje 🔨              | 🕮 Q 🗩 8 -                                                               |
| Course sections <         |                                                                         |
| 요 Učesnici                | Informatika                                                             |
| 숪 Kompetencije            | Kontrolni panel Moji kursevi Informatika                                |
| 到 Ocene                   |                                                                         |
| Kontrolni panel           | Announcements                                                           |
| ကြ Početna stranica sajta |                                                                         |
| 🗰 Kalendar                | TEMA 1                                                                  |
| G Moji kursevi <          |                                                                         |
| D Privatne datoteke       | TEMA 2                                                                  |

Slika 15

TEMA 3

Odjavu iz sistema za e-učenje vršite klikom na sličicu korisnika i izborom opcije "Odjava" (slika 16).

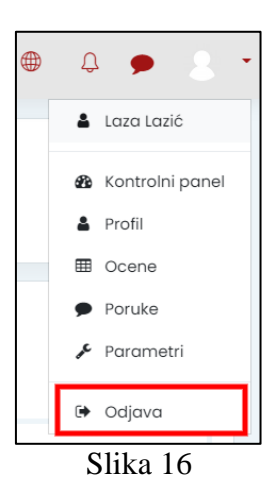